#### Office of Transportation and Air Quality Fuels Registration (OTAQREG)

Job Aid

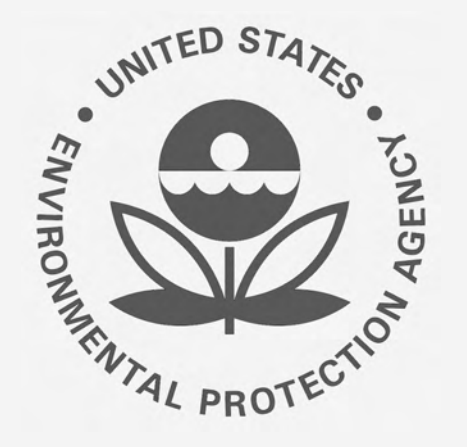

# How to Update a Renewable Fuel Producer with an Associated Feedstock Aggregator

This job aid is designed to provide a high-level overview of the process for associating a Feedstock Aggregator to an active Renewable Fuel Producer company registration in OTAQREG so that you can start using the new functionality as quickly as possible.

## Before you begin:

- 1. You must have a Central Data Exchange (CDX) account
- 2. You must be logged into the CDX OTAQREG program service
- 3. You must have the Company Editor role in OTAQREG on behalf of the company for which you intend to perform this task
- 4. Your company must be registered as a Renewable Fuel Producer with at least one facility and Renewable Fuel Standard (RFS) pathway in OTAQREG

For help with these steps, see the documentation on EPA's Fuels Registration, Reporting, and Compliance Help website:

https://www.epa.gov/fuels-registration-reporting-and-compliance-help

#### Facility Management

- 1. Click the Company ID
- 2. Select Manage Facilities

#### <u>NOTE</u>:

This job aid focuses on the new Feedstock Aggregator features. As such, steps 3 - 7 will answer questions with the purpose of navigating directly to the RFS Pathways screen, where the new features are located.

| My Companies         |                                |                       |                    |             |    |  |  |
|----------------------|--------------------------------|-----------------------|--------------------|-------------|----|--|--|
| Show 10 🗸 entries    |                                |                       | Filter Companies:  | 1601        |    |  |  |
| Company ID           | 11 Company Name                | Address               | My Ro              | oles        |    |  |  |
| 1601 🛨               | Renewable Fuel Producer - Test | 123 Main St,          | EMTS RFS Viewer    |             |    |  |  |
| View Company Infor   | mation                         | Fairfax, VA 22030, US | EMTS RFS Submitter |             |    |  |  |
| Edit Roles           |                                |                       | • Com              | pany Editor |    |  |  |
| Edit Company Inform  | nation                         |                       |                    |             |    |  |  |
| 2 Edit Program Types | and Activities total entries)  |                       |                    | Previous 1  | Ne |  |  |
| Manage Facilities    |                                |                       |                    |             |    |  |  |
| QAP Associations     |                                |                       |                    |             |    |  |  |
| Manage Attest Audito | or Associations                |                       |                    |             |    |  |  |
| RCO Update Reques    | st                             |                       |                    |             |    |  |  |

You will be brought to the Facility Management screen.

3. Under Actions, select **Edit** for the appropriate facility

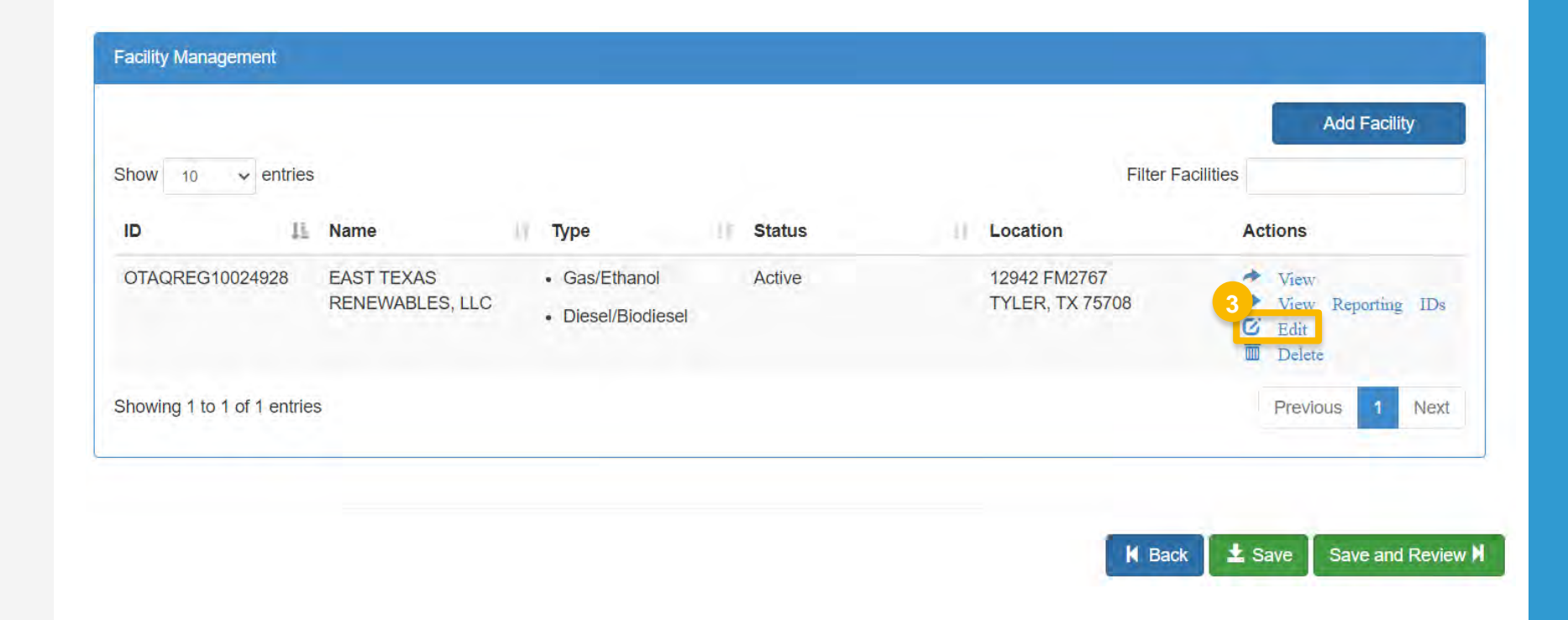

**4.** On the 'Facility Contact Information' screen, click Save & Continue to proceed to the next screen

| sility Name and Location                                                                       |                             | Facility Contact Information                   |                               |
|------------------------------------------------------------------------------------------------|-----------------------------|------------------------------------------------|-------------------------------|
| Note: Address 1 may not be a PO Box. If you ar address that has no postal code, enter "00000". | e entering an international | Please provide the Conta<br>described in 80.76 | uct Name, Title, Email and Pl |
| acility Name:                                                                                  |                             | Name: *                                        |                               |
| ABC BIODIESEL                                                                                  |                             | John Smith                                     |                               |
| Street Address:                                                                                |                             | Title: *                                       | Phone: *                      |
| 111 ABC BIODIESEL ST                                                                           |                             | Manager                                        | 2026661                       |
| Street Address (Line 2):                                                                       |                             | Email: *                                       | Fax:                          |
| City:                                                                                          | State:                      | jsmith@abcbiodiesel.com                        |                               |
| ARLINGTON                                                                                      | VA                          |                                                |                               |
| Postal Code: Country:                                                                          |                             |                                                |                               |
| 21212 UNITED STATES                                                                            |                             |                                                |                               |

K Back 🛓 Save Save & Continue N

- 5. On the 'Facility Program Types and Activities screen', click Save & Continue
- 6. On the 'Facility Record Storage' screen, click Save & Continue

#### NOTE:

Although 40 CFR 80.76 is cited in the Facility Record Storage question, the appropriate regulation to reference is 40 CFR Part 1090.805.

| Facility Program Types and Activities                                                                                                    |                               |   |
|----------------------------------------------------------------------------------------------------|-------------------------------|---|
| Does this facility produce or import Gasoline, Reformulated Gasoline, Pentane, Certified Ethanol Denaturant, Oxygenates, or renewable fuel (such as Ethanol), or blend Oxygenates (such as Ethanol)? * | ● Yes 🔿 No                    |   |
| Business Activities For Gas/Ethanol Program Type                                                                                                    |                               |   |
| Ethanol Producer 3                                                                                                    | No                            |   |
| Renewable Fuel Producer 3                                                                                                    | Yes                           |   |
| Does this facility produce or import Diesel fuel that is used to power highway vehicles and/or non-road engines and equipment, including renewable diesel fuel (such as Biodiesel)? *                  | ⊖ Yes ⊚ No                    |   |
|                                                                                                    |                               |   |
|                                                                                                    | 5<br>M Back ± Save & Continue | И |

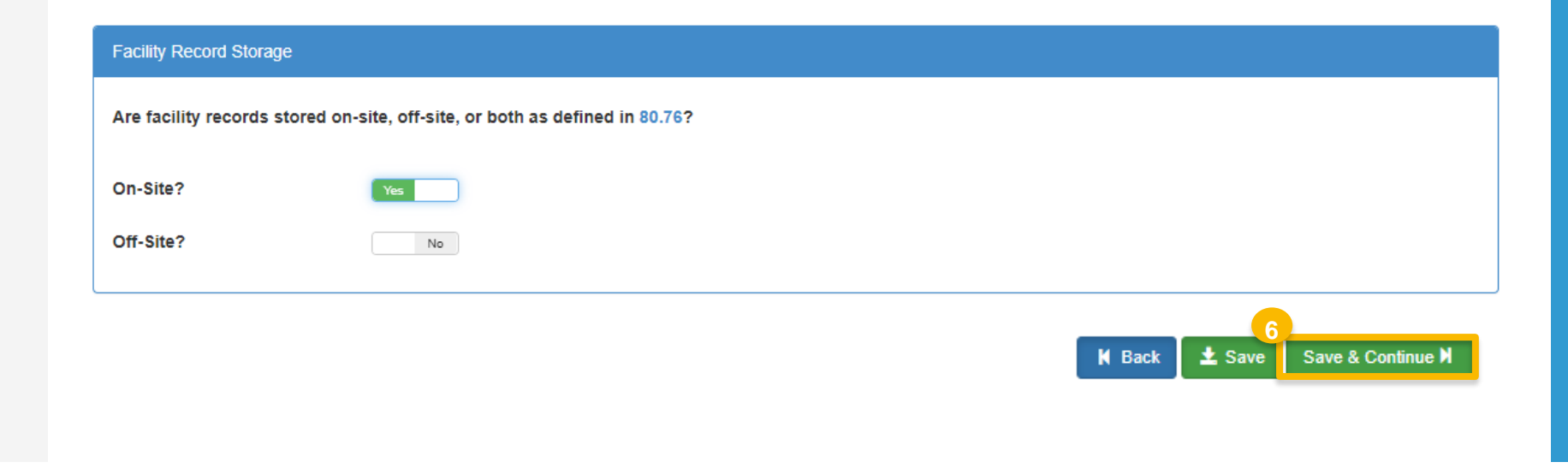

 On the 'Renewable Facility Information' screen, click Save & Continue

| Renewable Facility Information                                                                                                    |
|----------------------------------------------------------------------------------------------------|
| The activities previously selected require that you register a Renewable Facility. Please provide the information requested below, and subsequent pages. |
| Renewable Facility - GHG Threshold Information                                                                                                    |
| Is this facility subject to the 20% GHG Threshold as referenced in 80.1403?                                                                              |
|                                                                                                    |
| H Back Save & Continue M                                                                                                    |

## **Facility Management:** Facility Pathways

You will be brought to the Facility Pathways screen.

8. Under Actions, select **Edit** for the appropriate pathway

| Show 10 🗸                                         | entries                        |                                                   |                        |                 |      |          |    |                       | Filter path           | Add                                                                | I RFS Pathwa          |
|---------------------------------------------------|--------------------------------|---------------------------------------------------|------------------------|-----------------|------|----------|----|-----------------------|-----------------------|--------------------------------------------------------------------|-----------------------|
| Fuel Code 斗                                       | Process<br>Description<br>Code | Feedstock<br>Codes                                | Fuel Type<br>Code      | Co-Pro<br>Codes | duct | FFARS ID | 1t | Capacity<br>Type      | Capacity<br>(gallons) | Pathway<br>Feedstock(s)<br>Supplied By<br>Feedstock<br>Aggregator? | Actions               |
| Non-ester<br>Renewable<br>Diesel (EV 1.7)<br>(40) | Grandfathered<br>(Other) (888) | Biogenic Waste Oils/Fats/Greases (160) - N/A Less | Renewable<br>Fuel (D6) |                 |      |          |    | Permitted<br>Capacity | 288,000,000           | No                                                                 | 8<br>WEdit<br>WDelete |
| Diesel (EV 1.7)<br>(40)<br>Showing 1 to 1 of      | 1 entries                      | Oils/Fats/Greases<br>(160) - N/A Less             |                        |                 |      |          |    |                       |                       | Previo                                                             | ous 1                 |

## **Facility Management:** Facility Pathways (cont'd)

In the 'Pathway Information' window, you will see a new question below the 'Co-Product Codes' field.

This will identify a feedstock as being supplied by a Feedstock Aggregator.

9. Answer Yes to question "Are any of the above feedstocks supplied by a Feedstock Aggregator?"

Once you select Yes, a new field will appear.

 Select the appropriate Feedstock
 Aggregator Supplied Feedstock Codes from the drop-down menu

11. Click Save

| Pathway Information                                      |                                                   |
|----------------------------------------------------------|---------------------------------------------------|
| Fuel Code: *                                             |                                                   |
| Non-cellulosic Ethanol (10)                              |                                                   |
| Process Code: *                                          |                                                   |
| Cellulosic Production Process (280)                      | x ) <del>-</del>                                  |
| Feedstock Codes: *                                       |                                                   |
| * Cellulosic Biomass Separated Municipal Solid Waste (22 | 20)                                               |
| Fuel Type Code: *                                        |                                                   |
| Advanced Biofuel (D5)                                    |                                                   |
| Co-Product Codes:                                        |                                                   |
| Select a CoProduct Code                                  |                                                   |
| Feedstock Aggregator Supplied Feedstock Codes: *         |                                                   |
| *Cellulosic Biomass Separated Municipal Solid Waste (22  | 20)                                               |
| Permitted Capacity (gallons):                            | Actual Peak Capacity (gallons):                   |
| 10,000                                                   |                                                   |
| Nameplate Capacity (gallons):                            | Biogas/Electricity - Contracted Volume (gallons): |
|                                                          | Add FFARS Product                                 |
|                                                          | Cancel Save                                       |

## **Facility Management:** Facility Pathways (cont'd)

You will be brought back to the Facility Pathways screen, where the 'Pathway Feedstock(s) Supplied By Feedstock Aggregator?' column appears.

If you wish to answer the Feedstock Aggregator question for another RFS Pathway of the facility:

- Repeat steps 8 11, as appropriate
- 12. Otherwise, review the entries for accuracy and then click **Save & Continue**

| Facility Pathways                                 |                                |    |                                                                                              |     |                        |     |                     |    |          |     |                       |                       |                                          | Add RF                                         | S Path        | way      |
|---------------------------------------------------|--------------------------------|----|----------------------------------------------------------------------------------------------|-----|------------------------|-----|---------------------|----|----------|-----|-----------------------|-----------------------|------------------------------------------|------------------------------------------------|---------------|----------|
| Fuel Code                                         | Process<br>Description<br>Code | IT | Feedstock<br>Codes                                                                           | П   | Fuel Type<br>Code      | ir. | Co-Product<br>Codes | 17 | FFARS ID | iţ. | Capacity<br>Type      | Capacity<br>(gallons) | Pathy<br>Feeds<br>Supp<br>Feeds<br>Aggre | way<br>stock(s)<br>lied By<br>stock<br>egator? | Actio         | ons      |
| Non-ester<br>Renewable<br>Diesel (EV 1.7)<br>(40) | Grandfathered<br>(Other) (888) |    | <ul> <li>Biogenic</li> <li>Waste</li> <li>Oils/Fats/Grea</li> <li>(160) - N/A Les</li> </ul> | ses | Renewable<br>Fuel (D6) |     |                     |    |          |     | Permitted<br>Capacity | 288,000,000           | Yes                                      |                                                | <b>C</b> Edit | t<br>ete |
| Showing 1 to 1 of                                 | 1 entries                      |    |                                                                                              |     |                        |     |                     |    |          |     |                       |                       |                                          | Previous                                       | 1             | Nex      |

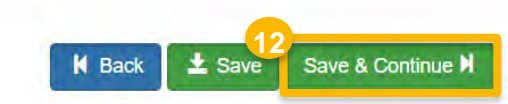

## **Facility Management:** Feedstock Aggregator

You will be brought to the new Feedstocks Supplied by Feedstock Aggregator screen where you will associate a Feedstock Aggregator company to the RFS Pathway.

13. Click Add Feedstock Aggregator

| Feedstocks Sup                                                    | Feedstocks Supplied by Feedstock Aggregator |                      |                        |                                         |                                          |                 |                       |                |           |  |  |  |
|-------------------------------------------------------------------|---------------------------------------------|----------------------|------------------------|-----------------------------------------|------------------------------------------|-----------------|-----------------------|----------------|-----------|--|--|--|
|                                                                   |                                             |                      |                        |                                         |                                          |                 | 13<br>Ad              | d Feedstock Ag | gregator  |  |  |  |
| Show 10 v entries Filter Feedstock Aggregator Supplied Feedstocks |                                             |                      |                        |                                         |                                          |                 |                       |                |           |  |  |  |
| Fuel<br>Code ↓†                                                   | Process<br>Description<br>Code              | Feedstock<br>Code ⊔t | Fuel<br>Type<br>Code1† | Feedstock<br>Aggregator Company<br>(ID) | Feedstock<br>Aggregator Facility<br>(ID) | Stan<br>↓† Year | t End<br>r ∐≜ Year ∐≜ | Active 1       | Actions   |  |  |  |
|                                                                   |                                             |                      | There are r            | o Feedstock Aggregator Su               | pplied Feedstocks to disp                | olay.           |                       |                |           |  |  |  |
| Showing 0 to 0                                                    | of 0 entries                                |                      |                        |                                         |                                          |                 |                       | Pre            | vious Nex |  |  |  |

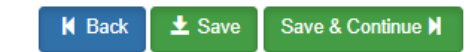

- 14.Enter any of the following company details for the feedstock aggregator company:
  - Company ID
  - Company Name
  - Street Address
  - City
  - State/Province
  - Postal Code
  - Country

15. Click Search

| Feedstock Aggregator Company S | Search                              |                      |              |        |
|--------------------------------|-------------------------------------|----------------------|--------------|--------|
| What To Do                     |                                     |                      |              |        |
| Please enter the information   | of the company you would like to as | sociate to and hit s | search.      |        |
| Company Name and Location      |                                     |                      |              |        |
| Company ID:                    |                                     |                      |              |        |
| Company Name                   |                                     |                      |              |        |
| feedstock                      |                                     |                      |              |        |
| Street Address:                |                                     |                      |              |        |
| Street Address (Line 2):       |                                     |                      |              |        |
| City:                          |                                     | Stat                 | te/Province: | Ŧ      |
| Postal Code:                   | Country:                            |                      | v l          |        |
|                                |                                     |                      | 15           | Search |
|                                |                                     |                      |              | Cancel |

A new window will appear with the Search Results.

**16**.Under Actions, click **Select** next to the appropriate company

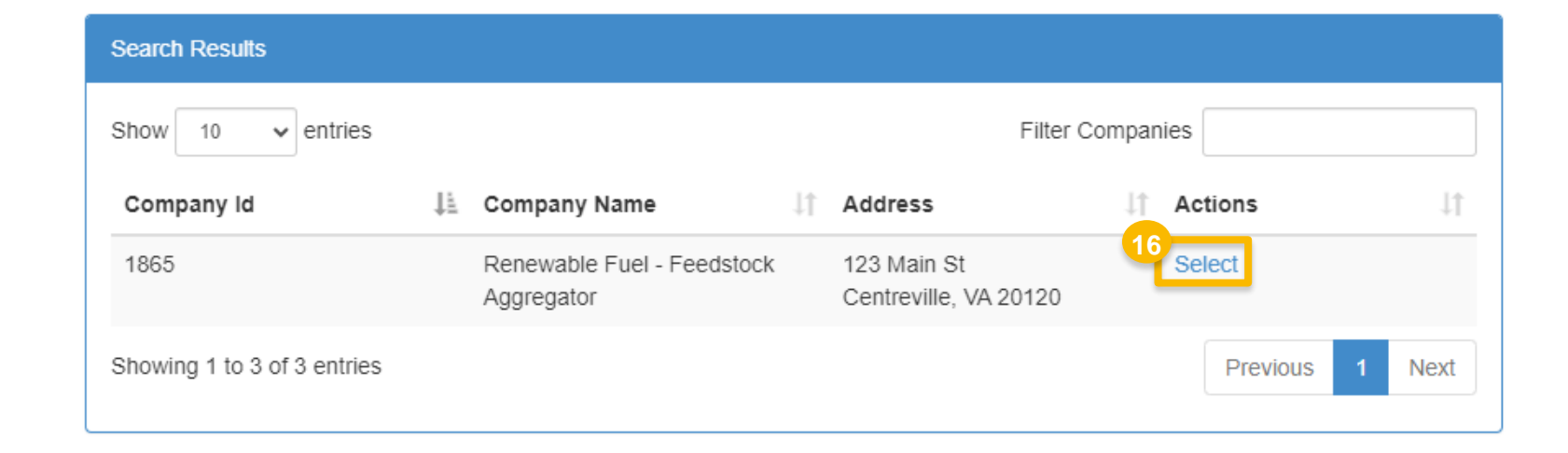

- **17.** Select the appropriate Facility Feedstock Aggregator Information
  - Facility
  - Pathway
  - Start year
  - End year (optional)
- 18.Once the fields have been populated, click Add

| 14                       |
|--------------------------|
|                          |
| ck Code:160/Fuel Type:D6 |
| Provide an end year      |
|                          |
|                          |
|                          |
|                          |
|                          |

You will be brought back to the Feedstocks Supplied by Feedstock Aggregator screen.

**19**.Review the entries for accuracy and then click **Save & Continue** 

|                   |                                |                    |                       |                                                    |   |                                          |        |                  | Add                        | Feedstock Age | regator |
|-------------------|--------------------------------|--------------------|-----------------------|----------------------------------------------------|---|------------------------------------------|--------|------------------|----------------------------|---------------|---------|
| Show 10           | ✓ entries                      |                    |                       |                                                    |   | Filter Feedstock Age                     | gregat | or Supplied      | Feedstock                  | S             |         |
| Fuel<br>Code      | Process<br>Description<br>Code | Feedstock<br>Code  | Fuel<br>Type<br>Code  | Feedstock<br>Aggregator<br>Company (ID)            | п | Feedstock<br>Aggregator Facility<br>(ID) | -11    | Start<br>Year ↓5 | End<br>Year ∔≟             | Active        | Actions |
| Non-ester<br>More | Grandfathe<br>More             | Biogenic W<br>More | Renewable<br>Fuel(D6) | Renewable Fuel -<br>Feedstock Aggregator<br>(1865) |   | TEST (512561)                            |        | 2023             | No End<br>Year<br>Provided | Yes           | CEdit   |
| Showing 1 to 1    | of 1 entries                   |                    |                       |                                                    |   |                                          |        |                  |                            | Previous      | 1 Next  |

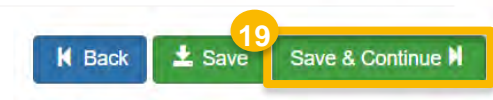

#### Facility Management

You will be brought back to the Facility Management screen.

If you wish to update the Feedstock Aggregator information for another facility's pathways:

Repeat steps 3 – 19, as appropriate

20. Otherwise, click Save and Review

| Facility Manag | gement         |                               |             |        |                                 |                                                                                    |
|----------------|----------------|-------------------------------|-------------|--------|---------------------------------|------------------------------------------------------------------------------------|
| Show 10        | ✓ entries      |                               |             |        | Filter                          | Add Facility<br>Facilities                                                         |
| ID             | 48             | Name                          | Туре        | Status | Location                        | Actions                                                                            |
| OTAQREG1       | 0024928        | EAST TEXAS<br>RENEWABLES, LLC | Gas/Ethanol | Update | 12942 FM2767<br>TYLER, TX 75708 | <ul> <li>View</li> <li>View Reporting IDs</li> <li>Edit</li> <li>Delete</li> </ul> |
| Showing 1 to   | 1 of 1 entries | 5                             |             |        |                                 | Previous 1 Next                                                                    |

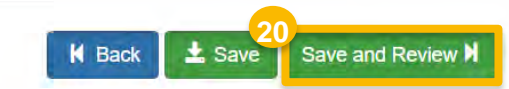

#### **Review and Submit Request**

**21**. Review the Company Request details for accuracy

If you are the RCO of the company:

- 22. Click Sign and Submit
- Please proceed to step 24 (next slide)

If you are not the RCO of the company:

23. Click Submit and Notify RCO

Request Information Request ID: FAC-26920 Created On: 08/18/2023 Modified On: 08/18/2023 Request Type: Update Facility Request Status: Draft Requestor ID: USER NAME Company Name: Renewable Fuel Producer - Test [1601] Requestor Name: Firstnm Lastnm Submission: Initial **Facility Pathways** Filter pathways Show 10 ✓ entries Pathway Feedstock(s) Supplied By Process Description Feedstock Fuel Type Co-Product Feedstock Capacity Capacity Fuel Code Code Codes Code Codes FFARS ID (gallons) Aggregator? 1k Type Grandfathered **Biogenic Waste** Renewable Fuel 288,000,000 Yes Non-ester Permitted Oils/Fats/Greases Renewable (Other) (888) (D6) Capacity Diesel (EV 1.7) (160) - N/A Less (40)Feedstocks Supplied by Feedstock Aggregator Filter Feedstock Aggregator Supplied Feedstocks Show 10 ✓ entries Process Fuel Feedstock Feedstock Description Туре **Aggregator Facility** End Fuel Aggregator Start Code Code Feedstock Code Code Company (ID) (ID) Year Year Active Renewable Fuel -Non-ester Grandfathered **Biogenic Waste** Renewable TEST (512561) 2023 No End Yes Renewable (Other)(888) Oils/Fats/Greases(160) Fuel(D6) Feedstock Aggregator Year Diesel (EV Less Less (1865) 1.7)(40) Less X Cancel Request Sign and Submit B K Home Page K Back 22 K Back X Cancel Request Submit and Notify RCO K Home Page

#### Review and Submit Request (cont'd)

#### 24.Click Accept

- 25.Use the eSignature Widget to sign the request
- 26. The request will appear in the My Pending Requests section of your home page with the status **Awaiting Initial Review**

You will receive an email notification when EPA reviews and activates the request.

I certify, under penalty of law that the information provided in this document is, to the best of my knowledge and belief, true, accurate, and complete. I am aware that there are significant penalties for submitting false information, including the possibility of fines and imprisonment for knowing violations.

| gnature Widget    |                              |              |  |
|-------------------|------------------------------|--------------|--|
| 1. Authentication | 2. Verification              | 3. Sign File |  |
| Log into CDX      | Question:                    |              |  |
| er:               | What is your favorite movie? | Sign         |  |
| DEMOUSER          | Answer:                      |              |  |
| Password:         |                              |              |  |
|                   | Show Answer                  |              |  |
| Show Password     | Correct Answer               |              |  |

| Pending Withdrawn | Rejected              |              |                                                                                                    |                            |
|-------------------|-----------------------|--------------|----------------------------------------------------------------------------------------------------|----------------------------|
| Show 10 v entries |                       |              | Search                                                                                                    | 26854                      |
| Request ID Type   | st in Request Subject | Submitted By | Date Last 🕌<br>Updated Sta                                                                                                    | tus                        |
|                   |                       |              | the state of the second second s | And a second second second |